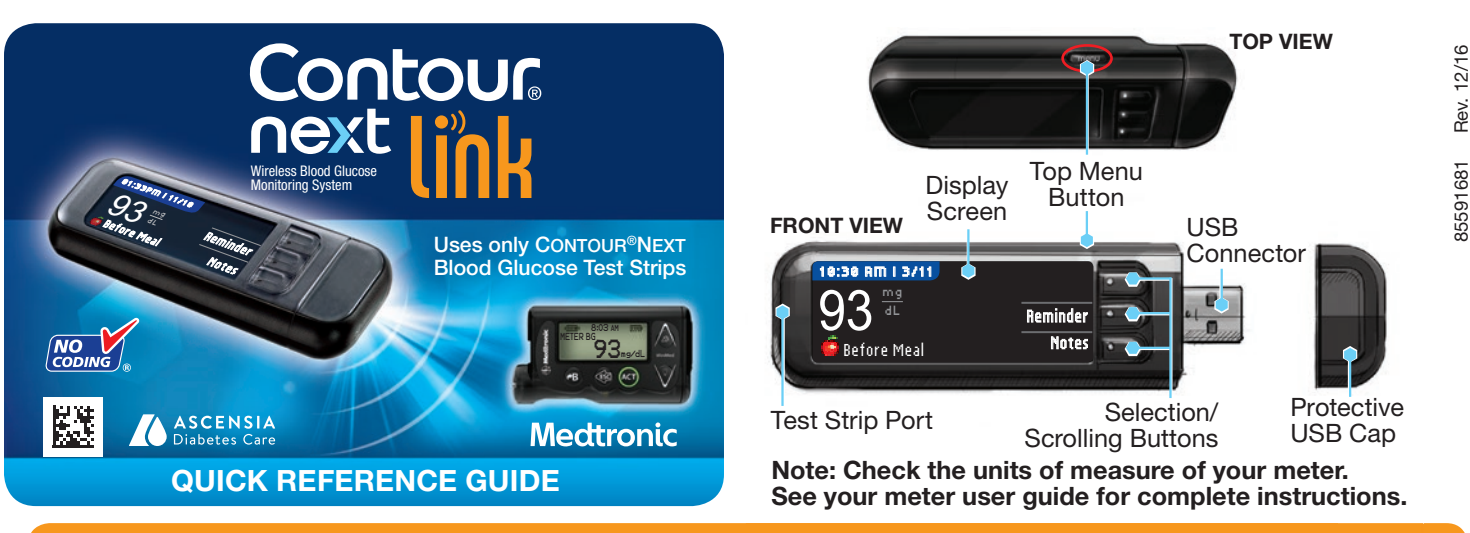

For a full list of important warnings and limitations of your system, please see the INDICATIONS FOR USE, IMPORTANT SAFETY INFORMATION, WARNINGS and PRECAUTIONS in your CONTOUR®NEXT LINK meter user quide.

# Initial Setup of the Meter and Connection to Compatible MiniMed<sup>®</sup> Insulin Pump

#### Charging the Meter

Remove the USB cap to reveal the USB connector. 1 The CONTOUR®NEXT LINK meter has a permanent rechargeable battery. Before you do anything else, charge your meter with the wall charger included with your kit or by plugging the USB connector into a computer. Be sure the computer is turned on. Your meter will briefly display "Do Not Test-Charging" and the test strip port light will flash.

You cannot do a blood glucose test while the battery is charging. When charging is finished, the test strip port light will turn off. Unplug your CONTOUR NEXT LINK meter to test.

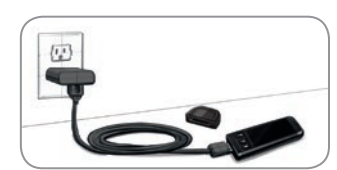

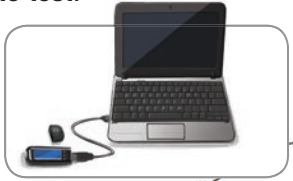

#### **Setting Up the Meter**

- To begin setup, 2 hold down Menu button for several seconds until the meter turns on.
- Choose your 3 language and press OK.

5

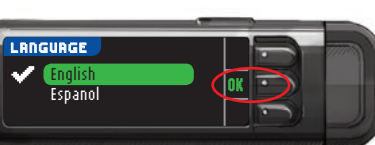

Press **OK** on the next screen to 4 begin the connection process. NOTE: Pump refers to your compatible MiniMed Insulin Pump.

CONNECT TO PUMP Connect to a Medtronic Pump? OK Bo Back

OK

ONNECT TO PUMP

Enter this Meter ID

o your Pump: 1456

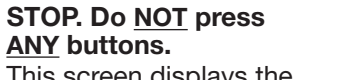

This screen displays the meter ID number (in the bottom left corner). This ID is needed to complete

the connection process. Put down your meter. Pick up the compatible

MiniMed Insulin Pump and continue with Step 6.

#### Connecting Meter to Compatible MiniMed **Insulin Pump**

Press ACT to go to 6 the MAIN MENU. Scroll to Utilities by pressing the down arrow. Press ACT.

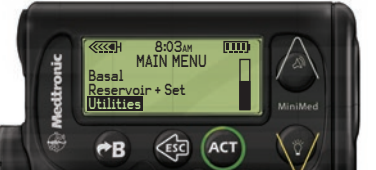

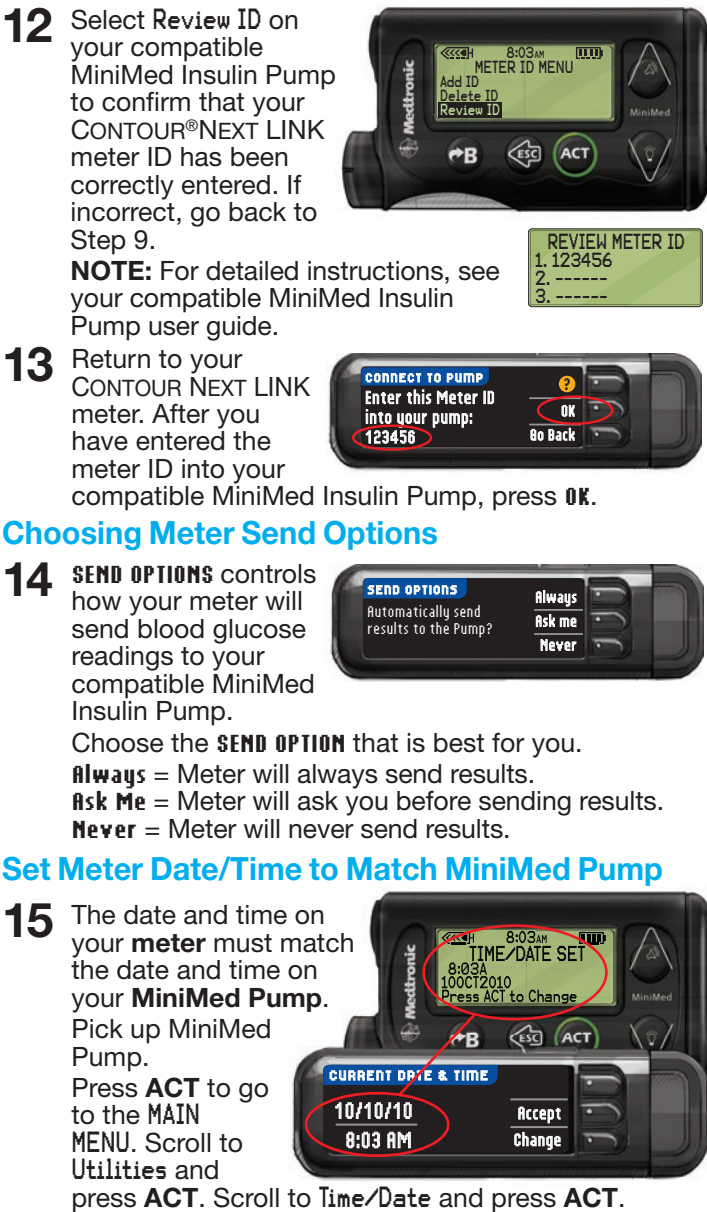

Use the up and down arrow buttons

to enter the six character meter ID

shown on the meter screen.

Press ACT after

each character

entry.

ADD METER ID

123456

Select a time format and press ACT. Note the time and date.

Return to your meter. Follow instructions on your meter to change the time and date to match your compatible MiniMed Insulin Pump.

#### Additional Meter Settings

16 Choose your AUTOLOG settings.

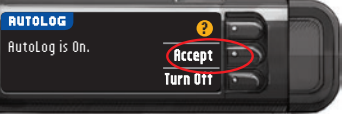

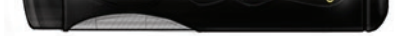

Scroll to Connect Devices from the UTILITIES MENU and press ACT.

> Then scroll to Meters and press ACT.

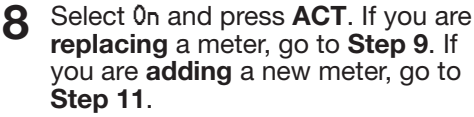

If replacing a meter, select Delete ID and press ACT.

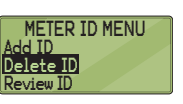

UTILITIES MENU

onnect Devices

DEVICE OPTIONS

METER OPTION

Meters

0n

- If you have multiple meter IDs, 10 repeat Step 9 for each one.
- DELETE METER ID 1. aaaaaa 2. bbbbbbb 3. -----
- To add a new meter, select Add ID 11 and press ACT. Refer to Step 5 (or see meter back) to find meter ID.

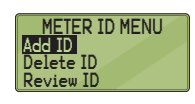

AUTOLOG allows you to mark a test as

🍎 Before Meal, 🕱 After Meal or No Mark.

17 The meter comes preset with the default blood glucose target ranges as shown. Accept the

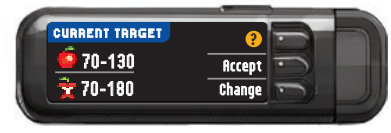

default blood glucose target ranges or Change them after talking to your health care professional.

Follow the display prompts 18 to set your meter High and Low Limits. Choose Accept to use the default setting (250 mg/dL for the meter high limit and 70 mg/dL for the meter low limit). Choose Change if you wish to use different limits.

| HIGH AND LOW LIMITS | 2      |
|---------------------|--------|
| High: 250 mg/dL     | Accept |
| Low: 70 mg/dL       | Change |

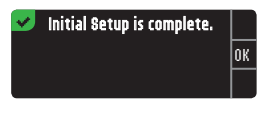

NOTE: High and Low Limits can only be set outside your selected Target range(s). Targets can only be set inside your selected High and Low Limit(s). For additional information, you may contact Customer Service at 800-348-8100, available Monday through Sunday, 8:00 am through 12:00 Midnight, Eastern Time.

#### **SETUP IS NOW COMPLETE!**

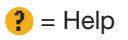

### Materials for Testing

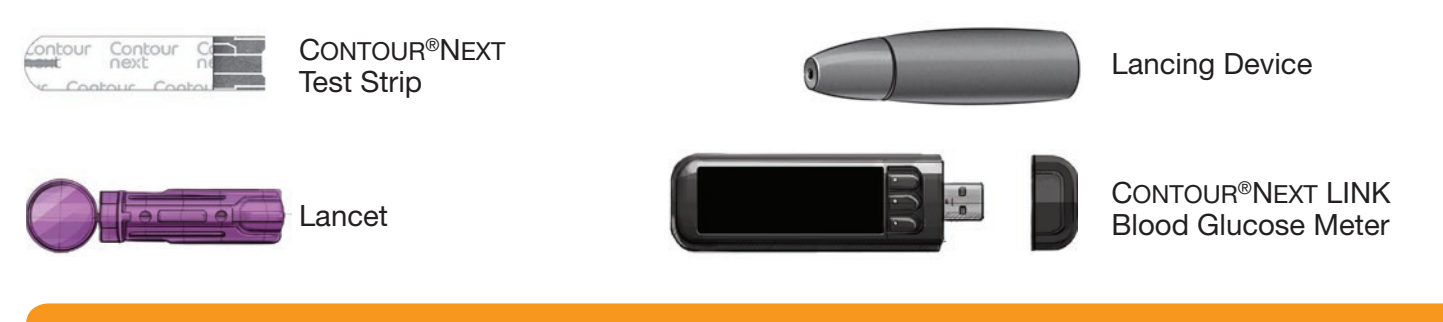

WARNING:

- The meter, lancing device and lancets are for single patient use. Do not share them with anyone including other family members. Do not use on multiple persons.<sup>1,</sup>
- All parts of the kit are considered biohazardous and can potentially transmit infectious diseases, even after you have performed cleaning and disinfection.
- Always wash your hands well with soap and water and dry them well before and after testing, handling the meter, lancing device, or test strips.

For complete instructions on cleaning and disinfecting your meter and lancing device, please see your meter user guide.

# **Testing Your Blood**

#### **Obtaining the Blood Drop**

Insert test strip and wait for **APPLY** BLOOD message.

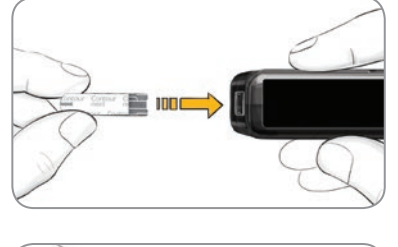

Remove lancing 2 device endcap. Insert the lancet into lancing device and twist off protective cap.

The lancing device graphics are for illustration purposes only. Your lancing device may look different. Refer to your lancing device insert for detailed instructions on preparing the lancing device.

Re-cap and dial 3 to desired lancing depth.

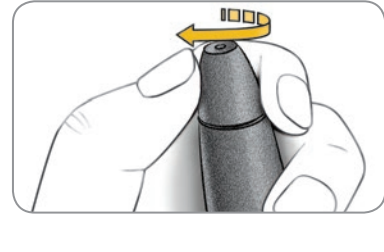

Obtain your Δ blood drop.

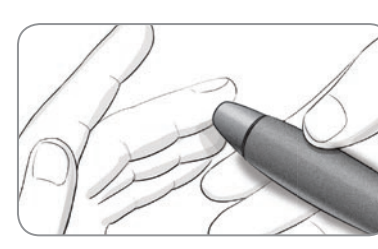

#### **Testing the Blood Drop**

Touch the tip of the test strip to the drop of blood. If the first blood drop is not enough, the meter will beep twice and display

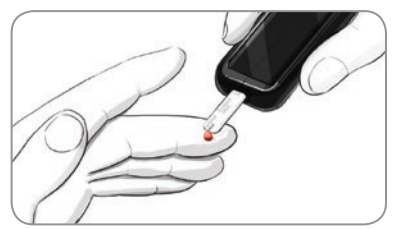

STRIP UNDERFILLED. You have about 30 seconds to apply more blood to the same strip.

#### Sending Results to Your Compatible MiniMed **Insulin Pump**

If Ask Me or Always was selected in Send Options 7 during Setup, results can be sent to your compatible MiniMed Insulin Pump. Press **OK** to move to the next screen.

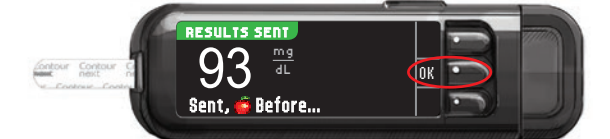

#### **Reminder and Notes**

Select **Reminder** to set a reminder for your next 8 test. Select Notes to add more information to the result. Remove test strip.

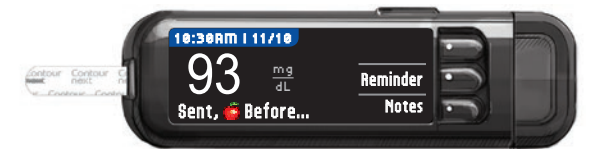

#### **Turn Meter Off**

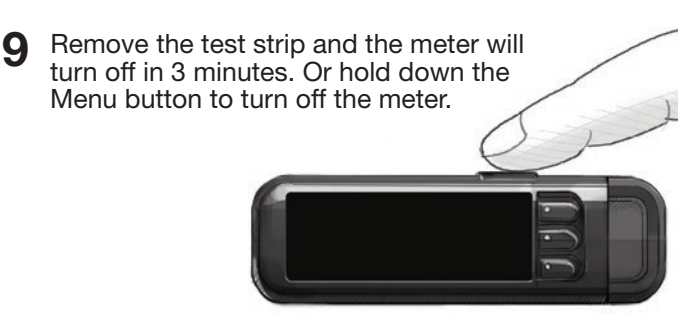

See your CONTOUR NEXT LINK user guide, lancing device insert and compatible MiniMed Insulin Pump user guide for full instructions.

Call 800-348-8100 (available Monday through Sunday, 8:00 am through 12:00 Midnight, Eastern Time) with any questions

or visit www.diabetes.ascensia.com

For information on patents, and related licenses, see:

5

6 If AUTOLOG is on, you can choose to record your result as: 🍎 Before Meal, 🕱 After Meal or No Mark for the test result.

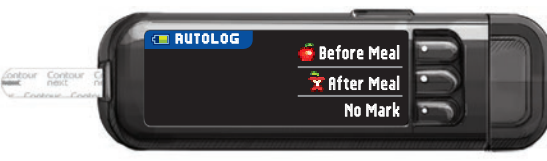

#### References

- <sup>1</sup> US Food and Drug Administration. Use of fingerstick devices on more than one person poses risk for transmitting bloodborne pathogens: initial communication. US Department of Health and Human Services; update 11/29/2010. http://www.fda.gov/MedicalDevices/Safety/ AlertsandNotices/ucm224025.htm
- Centers for Disease Control and Prevention. CDC clinical reminder: use of fingerstick devices on more than one person poses risk for transmitting bloodborne pathogens. US Department of Health and Human Services; 8/23/2010.

http://www.cdc.gov/injectionsafety/Fingerstick-DevicesBGM.html

#### www.patents.ascensia.com

For In Vitro Diagnostic Use

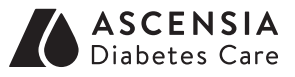

Distributed by: Ascensia Diabetes Care US Inc. 5 Wood Hollow Road Parsippany, NJ 07054

Ascensia, the Ascensia Diabetes Care logo, Clinilog, Contour, Glucofacts, and the No Coding logo are trademarks and/or registered trademarks of Ascensia Diabetes Care Holdings AG. Bolus Wizard, CareLink, Guardian, MiniMed, Paradigm, and Revel are trademarks and/or registered trademarks of Medtronic MiniMed, Inc.

© 2017 Ascensia Diabetes Care Holdings AG. All rights reserved.

# Medtronic